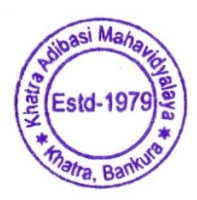

খাতড়া আদিবাসী মহাবিদ্যালয় খাতড়া , বাঁক্ড়া

তাং ঃ ৩১/১০/২০২২

### বাঁকুড়া বিশ্ববিদ্যালয়ের Ref No. BKU/CE/UG/527/2022 Dated 29.10.2022 নির্দেশানুসারে ২০২২-২০২৩ শিক্ষাবর্যের 3<sup>rd</sup> Semester এবং 5<sup>th</sup> Semester এর B.A. / B.Sc. /B.Com Honours & Programme ছাত্র-ছাত্রীদের ON LINE ENROLLMENT Form Fillup সংক্রান্ত বিজ্ঞপ্তি ■

<u>Online Enrollment টাকা জমা দেবার তারিখ</u> ০১-১১-২০২২ থেকে ০৭-১১-২০২২ তারিখ পর্যন্ত রাত ১২ টা পর্যন্ত ONLINE ENROLLMENT এর জন্য নিম্নলিখিত টাকা দিতে হবে।

BKU Games & Sports Fee : Rs. 50/-

নিম্নলিখিত STEP অনুযায়ী টাকা জমা করতে হবে।

1. Go To www.kamv.ac.in

- 2. Student Login By Using User Id & Password
- 3. Go to Pay College Fees Pay Pay Now

★ বাঁকুড়া বিশ্ববিদ্যালয়ের নির্দেশানুসারে প্রত্যেক ছাত্র-ছাত্রীকে বাঁকুড়া বিশ্ববিদ্যালয়ের website-এ গিয়ে নিজের User Id & Password (বিশ্ববিদ্যালয় থেকে পাওয়া) দিয়ে (https://bkuresults01.com/oas/) এই website এ গিয়ে log in করে নির্দিষ্ঠ Enrollment Form Fillup করতে হবে। খুব সাবধানতার সাথে সঠিক Subject গুলি Choice করে Submit করবে। User Id & Password না পেলে কলেজ কার্য্যালয়ে যোগাযোগ করতে হবে।

\*\* Enrollment Form Fillup করার সময় কলেজ website-এ গিয়ে User Id & Password দিয়ে log in করে বিশ্ববিদ্যালয়ের নির্দিষ্ঠ BKU Games & Sports Fee : Rs. 50/-টাকা জমা করতে হবে, (ভর্ত্তির সময় BKU Enrollment Fee Rs. 100.00 এবং BKU Processing Fee Rs. 50.00 টাকা নেওয়া হয়েছে) নচেৎ Enrollment Form এর কাজ সম্পূর্ণ হবে না। Enrollment Form Fillup না করলে Internal Assessment এবং Examination Form Fillup করতে পারবে না।

\*\* যারা যে Subject গুলি Admission এর সময় Choice করেছ, তারা Online Enrollment Form Fillup করার সময় সেই Subject গুলি Choice করবে। যদি ভুল Subject Choice করো তার জন্য কলেজ কর্ত্তপক্ষ দায়ী থাকবে না।

★★★★ যে সমস্ত ছাত্র-ছাত্রী নির্দিষ্ঠ টাকা জমা করবে না, তাদের Enrollment Form Fillup বাতিল বলে গন্য করা হবে। এর জন্য কলেজ কর্ত্তপক্ষ দায়ী থাকবে না। \*\*\*\*Enrollment করার সময় যদি কোন ছাত্র-ছাত্রী তার নাম না পায় তাহলে অবশ্যই কলেজ কার্য্যালয়ে এসে নির্ধারিত সময়ের মধ্যে যোগাযোগ করতে হবে।

নিন্নে বাঁকুড়া বিশ্ববিদ্যালয় থেকে প্রেরিত বিজ্ঞপ্তি অনুসারে Enrollment Form Fillup কেমনভাবে করবে তার নির্দেশিকা দেওয়া হল।

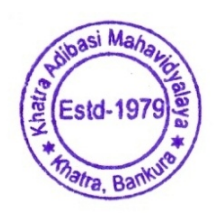

*Principal* Khatra Adibasi Mahavidyalay
Khatra :: Bankura

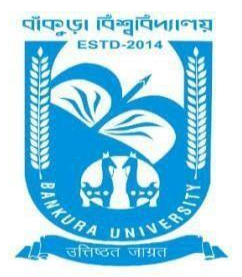

# BANKURA UNIVERSITY

(West Bengal Act XIX of 2013- Bankura University Act, 2013) Main Campus, P.O.: Purandarpur, Dist.: Bankura, Pin- 722155, West Bengal Office of the Controller of Examinations

*Ref. No.: BKU/CE/UG/527/2022* 

Date: 29.10.2022

#### NOTIFICATION

#### Subject: Enrolment form fill-up of UG Semester III & V Honours & Programme students in relation to UG Odd Semester Examinations of the A.Y. 2022 – 23

It is hereby notified for information of all concerned that Enrolment form fill-up of UG Semester III & V Honours & Programme students in relation to UG Odd Semester Examinations of the A.Y. 2022 – 23 has to be completed online at Bankura University exam portal. All the students are advised to select their subjects carefully and submit online. **The enrolment portal will remain live on and from 01.11.2022 to 07.11.2022.** Students have to pay the fees at their own colleges.

Enrolment, Games & Sports and Processing Fees: Rs (100 + 50 + 50)/- = RS. 200/- for all UG Semesters III & V students (both Honours & Programme)

If there is any error / wrong filling up of Enrolment Form, students are advised to contact their colleges for necessary correction.

## Procedure for the Enrolment form fill-up of UG Semester III & V Honours & Programme students in relation to UG Odd Semester Examinations of the A.Y. 2022 – 23

Image: Section of the section of the sec

Step 1: Using UID & Password and entering the Captcha login to Bankura University Examination portal.

**Step 2:** In the pop-up window if the information is correct then click on **Skip** else provide the information and click on **Update**.

|              | ~           |
|--------------|-------------|
| Name :       |             |
|              |             |
| E-Mail :     |             |
|              |             |
| Mobile No. : |             |
|              |             |
| Address :    |             |
|              |             |
|              |             |
|              | Update Skip |
|              |             |

Step 3: Click on Enrollment.

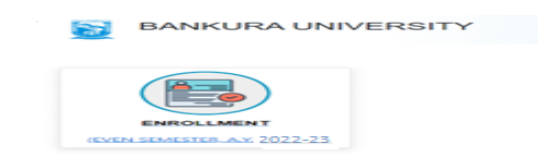

**Step 4:** Select the subject corresponding to each window carefully, especially when a subject is to be selected among multiple subjects. For any confusion during selection of subjects a student may contact with her/his own college. Click on the **Check Box** then on **Submit** button to proceed further.

| Ue Sem- II Enrellment, A.Y. 2022-23                                         |  |
|-----------------------------------------------------------------------------|--|
| HONS IN : BENGALI<br>C-3:                                                   |  |
| BENGALI-AHRING (201IC-3-20101-BANGLA BAHITYER ITHAB (PRACHIN O MODHYO YOUG) |  |
| c-4                                                                         |  |
| BENGALI-AHISNG /202/C-4-20102-BANGLA SAHITYE KOLPOBIGGAN O GOYENDA KAHINI   |  |
| 06-2:                                                                       |  |
| ECONOMICS-SH/ECO/203/GE-2-21604-ECONOMICS: Introductory Macroeconomics      |  |
| MIL COMMUNICATION:                                                          |  |
| ENGLISH-ACSHP-204/AECC-ENG-20300-English Communication                      |  |

Step 5: A Confirmation dialogue box appears on the screen. Click OK to proceed or on Cancel to edit the subjects.

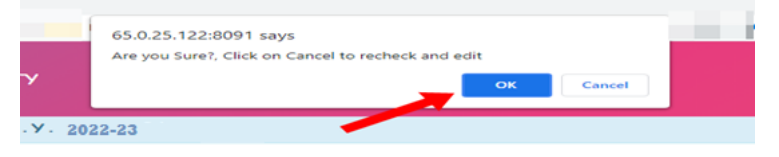

**Step 6:** The following screen containing selected subjects and an information regarding the process will appear. Click on the **Download** button to continue else you may also exit without downloading the form by clicking on **Exit**.

| tame<br>Subject BENG | ALI          |                        | UID Number<br>Sem: II                                                                             | Stream Institute                                                    |  |  |
|----------------------|--------------|------------------------|---------------------------------------------------------------------------------------------------|---------------------------------------------------------------------|--|--|
| Course Type          | Course Id    | Course Code            | Course Title                                                                                      |                                                                     |  |  |
| C-3                  | 20101        | AH/BNG /201/C-3        | -3 BANGLA SAHITYER ITIHAS (PRACHIN O MODHYO YOUG)                                                 |                                                                     |  |  |
| C-4                  | 20102        | AH/BNG /202/C-4        | BANGLA SAHITYE KOLPOBIGGAN O GOYENDA KAHINI                                                       |                                                                     |  |  |
| GE-2                 | 21404        | SH/CHEM/203/GE-2       | E-2 States of Matter & Chemical Kinetics, Chemical Bonding& Molecular Structure, p-Block Elements |                                                                     |  |  |
| AECC-2               | 20900        | ACSHP/204/AECC-2       | SANSKRIT: HITOPADESA-PRASTAVANA & FI                                                              | IRST TWO STORY FROM MITRALAVA/ NITISATAKAM OF BHARTRHARI            |  |  |
| You have cl          | hosen the co | ourses for this even s | emester of the A. Y. 2022-23   successfully, I                                                    | Now contact with your college to pay the enrollment fees. Thereafty |  |  |

**Step 7:** Once you click on **Download** the following screen will appear. On the screen click on the **Save** button to save the form on your device. If you don't want to save the form then click on **Cancel**.

|                    | в                                                                                                    | ankura                                                     | University                                                                                                    | Print                      |             | 1 page                                                                                                    | PATR                                                                                                    |
|--------------------|----------------------------------------------------------------------------------------------------|------------------------------------------------------------|----------------------------------------------------------------------------------------------------|----------------------------|-------------|----------------------------------------------------------------------------------------------------|----------------------------------------------------------------------------------------------------|
| Select             | of cours                                                                                                    | es during the o                                            | errollment process for this even                                                                                                    | Destination                | Save as PDF | *                                                                                                    |                                                                                                    |
| 191                | ATTOR                                                                                                    |                                                            | A \$2072-23                                                                                                    | Pages                      | All         | •                                                                                                    |                                                                                                    |
| Salari 4<br>Fathar | and the second second                                                                                               | -                                                          |                                                                                                    | Layout                     | Portrait    |                                                                                                    | 31)                                                                                                    |
| Court<br>Torr      | e Course<br>M                                                                                                    | Course Code                                                | Course Title                                                                                                    |                            |             |                                                                                                    | -                                                                                                    |
| 64                 | 200                                                                                                    | AH846 2010-3                                               | BRIEGLA SAVETYIER (THALE (PRACHING)<br>MODHYO YOUG)                                                                                 |                            |             |                                                                                                    |                                                                                                    |
| 64                 | 2010                                                                                                    | NHEMI 00204                                                | BRINGLA SINVETHE ROLPORIDGAN 0<br>CONDUCA NAVINE                                                                                    | More setting               | 5           | ~                                                                                                    |                                                                                                    |
| 06.2               | 2161                                                                                                    | 5HO4M2058                                                  | Sens of Male & Daniel Kneloc/Densal<br>Biodryb Missule Stratus, pillod Kimers                                                       |                            |             |                                                                                                    |                                                                                                    |
| AEGI<br>7          | 2966                                                                                                    | ACTIVITIES AND CO.<br>T                                    | Section HTTP/CESs Programmers<br>Aller free street Rice Mittalian<br>Interfaces of Bealtheads                                       |                            |             |                                                                                                    | _                                                                                                    |
|                    | tere chose                                                                                                    | t the sources for this<br>our others is say the            | non sample of the A. Y. 200 of second-life                                                                                          |                            |             |                                                                                                    |                                                                                                    |
| page 10            | ad by the s                                                                                                    | eproval of your colleg<br>lower form by logging            | pr authority. Finally you can take the prior out of<br>prior your university even portal account.                                   |                            |             |                                                                                                    |                                                                                                    |
| alta<br>exce       | A materia                                                                                                    | स्टर अवस्थित है।<br>१९ सन्दर अवस्थित<br>दा अवस्थित के प्रा | নার পেরেন্দ্রী করতে হয়ে। সারশারে করেনার এবেজ<br>উল্লিখনে সম্পর্থ হয়ে। এরশার বিশ্ববিধালের এবং এক্সার<br>উপ্রি করে সেরার সেরে পারে। |                            |             |                                                                                                    | atter                                                                                                    |
|                    |                                                                                                    |                                                            |                                                                                                    |                            |             |                                                                                                    |                                                                                                    |
|                    |                                                                                                    |                                                            |                                                                                                    |                            |             |                                                                                                    |                                                                                                    |
|                    |                                                                                                    |                                                            |                                                                                                    |                            | Saw         | Cancel                                                                                                    |                                                                                                    |
|                    | Selects<br>URMS)<br>Selects<br>Data<br>Select<br>Col<br>Col<br>Col<br>Col<br>Col<br>Col<br>Col<br>Col<br>Col<br>Col |                                                            |                                                                                                    | <text><form></form></text> |             | Backard Databaches   Backard Databaches   Backard | Backard Chardwords   Laboration of the state state s |

**Step 8:** After saving the file you will be redirected to the prior screen. Click on **Exit**. The following screen will appear. Click on **OK** button to exit from the portal.

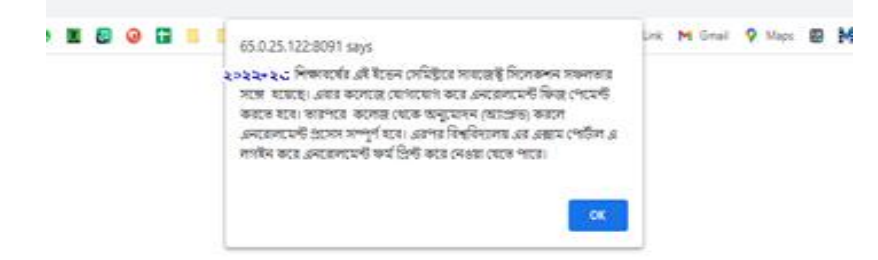

**STEP 9:** A student must contact with her/his college to pay the enrolment fees. After the payment of enrolment fees and then by the approval of the college authority the enrolment process will be completed. The student will have to login again to the University exam portal using the same log in credentials to check the status of enrollment.

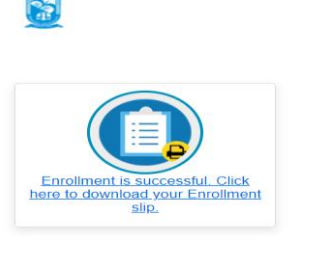

**Step 10:** Click on the above link to download the Enrollment Slip. Click on **Print** to save the document as PDF on your device.

|             |                           | BANKURA UNIVER                         | SITY                                                                               |
|-------------|---------------------------|----------------------------------------|------------------------------------------------------------------------------------|
| 1 Recei     | pt for Enrollment in Seme | ster IV of the Academic Year 2022-23 ( | for degree in MICROBIOLOGY(HON5)<br>ts in Semester IV of the Academic Year 2022-23 |
| Course Type | Course Id                 | Course Code                            | Course Title                                                                       |
| 64          | 42201                     | \$451/08/401/04                        | Morobal Genetics                                                                   |
| 6.0         | 42202                     | SH/MO8/ 400/ C-8                       | Environmental Monthology                                                           |
| 0-10        | 42203                     | 5+/MCB/401/C-10                        | Food and Dairy Microtrology                                                        |
| 05-4        | 40604                     | A+(2+)(234/05-2                        | Invo2024-V vienam Ethica                                                           |
| 580-2       | 42205                     | 54/MOI/ 405/580-2                      | Microbal dagress in Neath Cirks                                                    |
|             |                           |                                        | Sd/-<br>Controller of Examinations<br>Bankura Libinoprity                          |

Sd/-

Dr. Shibaji Panda Controller of Examinations

Copy to:

- 1. The Registrar, Bankura University
- 2. The Dean, Bankura University
- 3. The Inspector of Colleges, Bankura University
- 4. All Principals/TiCs/OiCs of affiliated colleges of Bankura University
- 5. The Co-ordinator Santali Vernacular, Bankura University
- 6. The Secretary to the Hon'ble Vice Chancellor, Bankura University